## クロムブックのインターネット接続方法

1 設定方法

- (1) クロムブックを起動する。(お子様ができます。基本的には開けば起動します。)
- (2) パスワードを入力する。(お子様ができます。)
- (3) 右下の時間が表示されている楕円の部分をクリックすると、下の写真の様になる。

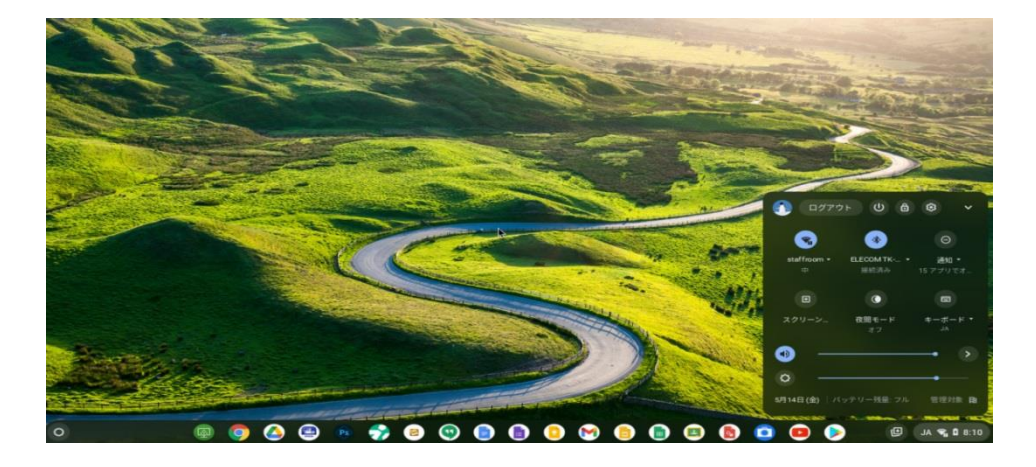

(4)「ログアウト」のすぐ下の Wi-Fi のアイコンの下、「staffroom」
の隣の▼をクリックする。写真では「staffroom」と表示されているが実際には「未接続」と表示される。

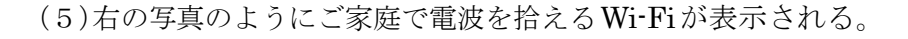

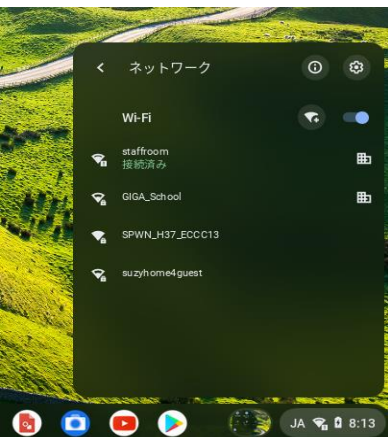

ログアウト

5月14日(金) | バッ

0 8 3

**% 8** 8:

.\*

(6) ご家庭で契約している Wi-Fi を選びパスワード を入力する。

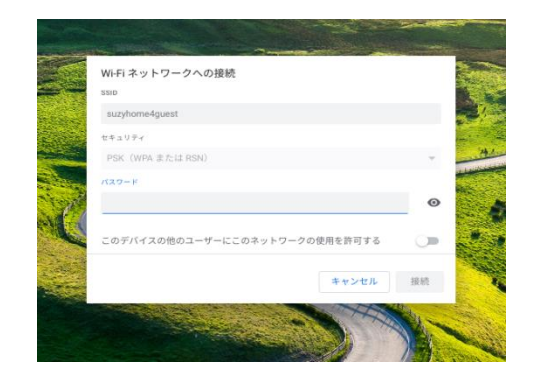

(7) 設定はこれで終わりです。Google Chrome を起動し右 のような画面になればインターネットに接続が確認 できます。なお、ご自宅の Wi-Fi では一部の有害サイ トにつながってしまう可能性があることが報告され ています。町田市で対応中ですがまだ終了しておりま せん。お子様が一人で長時間使用しないようにご注意 ください。

| -    |                 |                  |                 |              |          |          |                    |      |     |    |      | •   |       |
|------|-----------------|------------------|-----------------|--------------|----------|----------|--------------------|------|-----|----|------|-----|-------|
| E va | E Max deserver. | @ PDT-C2         | 0 ED+12161. 0   | tolas # T    | d # 2822 | zt-5 0 1 | ##10082 T. Ø 0.004 | NOR. | N 0 |    |      | -=- | 20112 |
|      |                 |                  |                 |              |          |          |                    |      |     | Gn | - 11 |     | •     |
|      |                 |                  |                 | G            | 000      | gle      |                    |      |     |    |      |     |       |
|      |                 | Q. Google で検索またi |                 |              |          |          | 4                  |      |     |    |      |     |       |
|      |                 |                  | E               | 87           | •        | •        | ۵                  |      |     |    |      |     |       |
|      |                 |                  | MSN Japan       | Valuer_JAPAN | ロダイン     | OBTLRA.  | Google F.9.        |      |     |    |      |     |       |
|      |                 |                  | 1               |              | E        |          | +                  |      |     |    |      |     |       |
|      |                 |                  | <b>管理者</b> ログイ。 | Google F-M . | BARN X.  | SECTOR.  | >=+**.             |      |     |    |      |     |       |
|      |                 |                  |                 |              |          |          |                    |      |     |    |      |     |       |
|      |                 |                  |                 |              |          |          |                    |      |     |    |      |     |       |
|      |                 |                  |                 |              |          |          |                    |      |     |    |      |     |       |